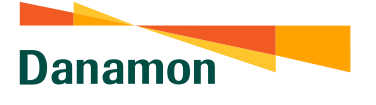

A member of 📀 MUFG , a global financial group

## Cara Registrasi E-Statement \*Melalui beranda Kartu Kredit

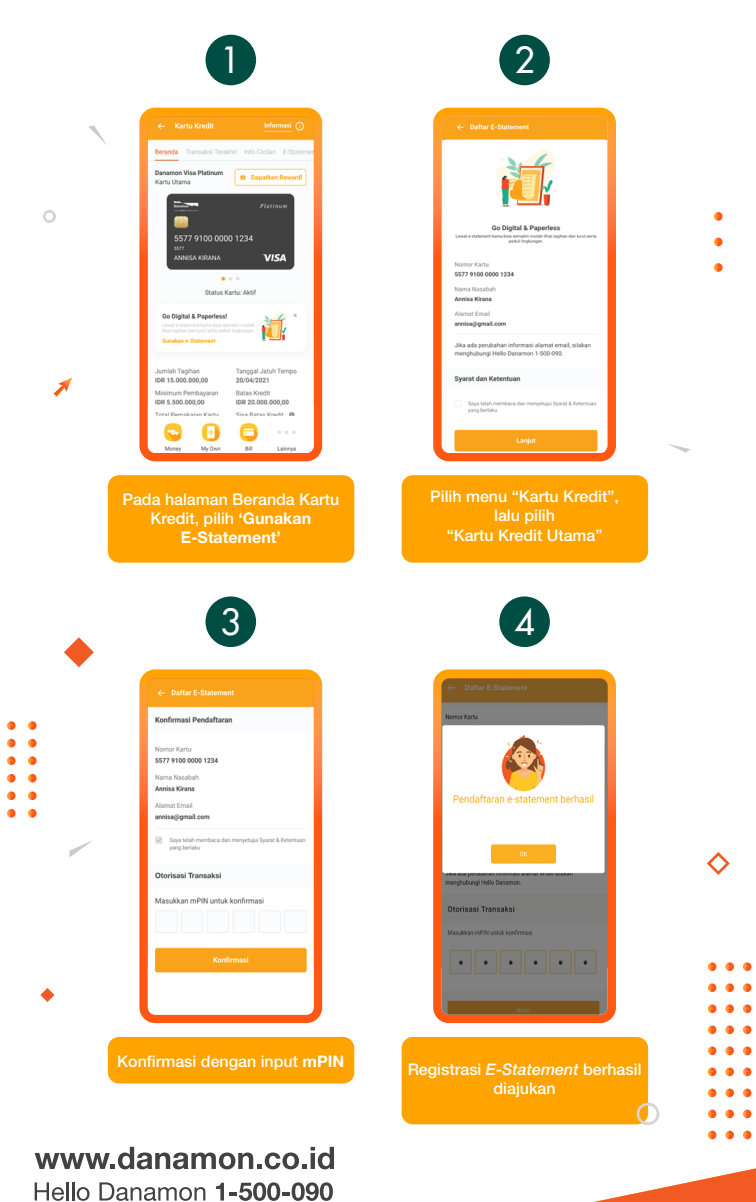

PT Bank Danamon Indonesia Tbk, berizin dan diawasi oleh Otoritas Jasa Keuangan (OJK) serta merupakan peserta penjaminan LPS 🖓 ञ

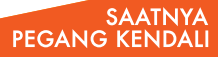

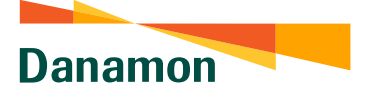

A member of 💽 MUFG , a global financial group

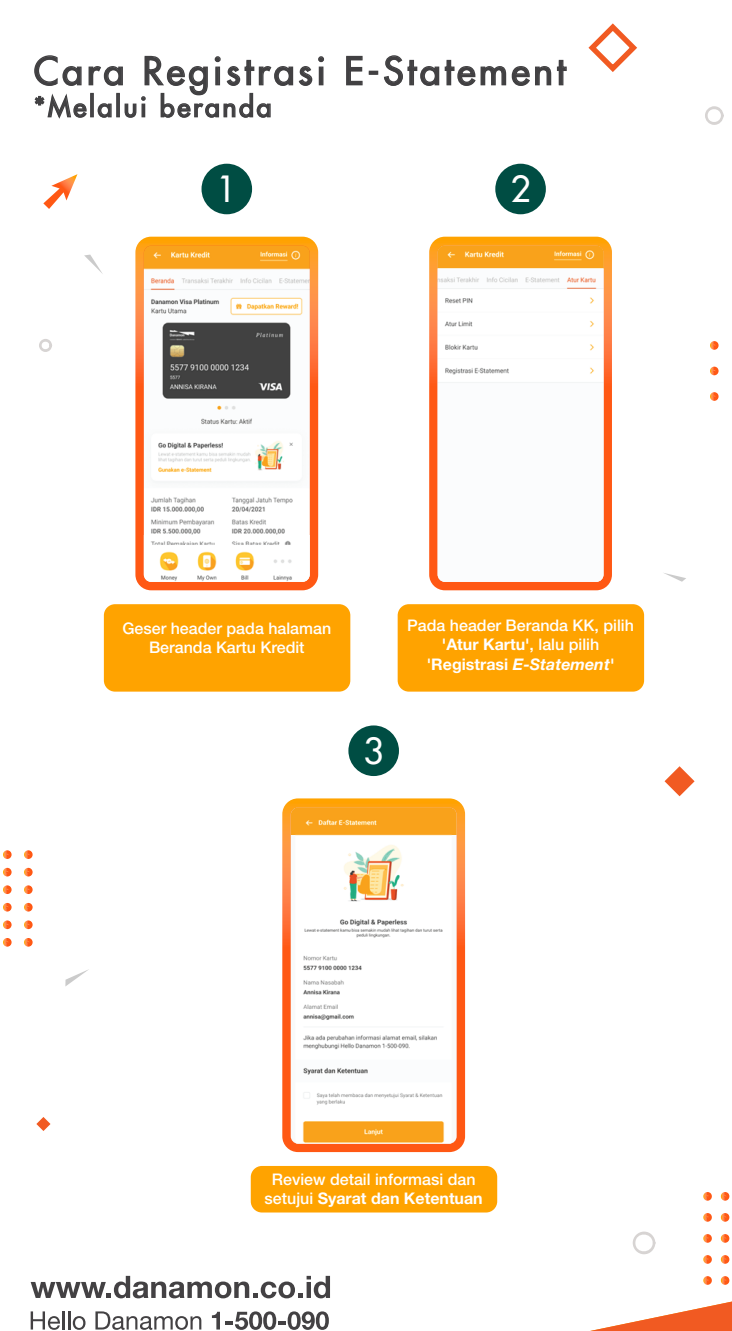

SAATNYA PEGANG KENDALI

PT Bank Danamon Indonesia Tbk, berizin dan diawasi oleh Otoritas Jasa Keuangan (OJK) serta merupakan peserta penjaminan LPS C프

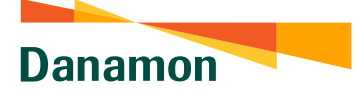

A member of 💽 MUFG , a global financial group

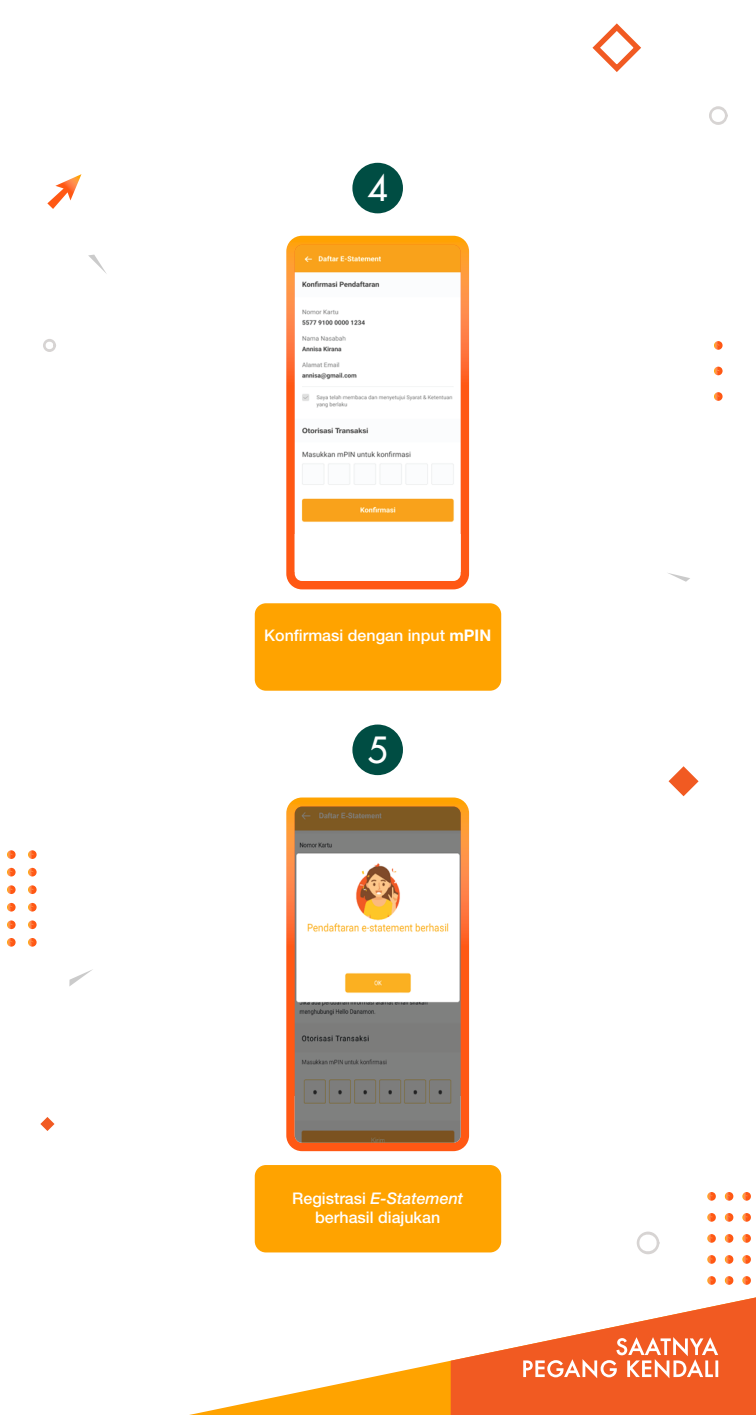